- ← 設定 ٥ 發揮 Windows 的所有潛力 klsh131 8 Microsoft 開助 本機帳戶 登入 開始吧! 暫時跳過 尋找設定 網路和網際網路 装置 藍牙、印表機、滑鼠 電話 連結您的 Android · ▲ 系統 顯示器、音效、通知、電 Ł **個人化** 背景、鎖定畫面、色彩 沒有新通知 Wi-Fi、飛航模式 **4**•••• 祭帳戶 您的帳戶、電子鄧件、同 步設定、工作、家庭 輕鬆存取 朗講程式、放大鏡、高對 應用程式 解除安裝、預設值、選用 75% ♣ 時間與語言 語音、地區、日期  $\bigotimes$ 遊戲 Ŀ Xbox Game Bar、撷取 遊戲模式 ▶ 搜尋 尋找我的檔案、檔限 ⑦ 更新與安全性 ▲ 隱私權 位言、相機、麥克風 Windows 6 原、備份 設力 n 狀態 ☆ 首頁 來自網站的說明 **膵**抗設3 網路狀態 尋找我的 IP 位址 網路和網際網路 *− ॡ.* — ⊕ 故障排除網路連接問題 口-更新網路適配器或驅動程式 KLSH 公用網路 慮 Wi-Fi 您已連線到網際網路 **@** 取得協助 若您使用的行動數據方案受限,可將此網路設為計量付 費連線或變更其他內容。 2 提供意見反應 \* VPN (KLSH) 最近 30 天内 81 MB - ● 飛航模式 內容 數據使用量 (γ) 行動熟點 Proxy 翻示可用網路 检視您問題的連線選項 進階網路設定 ₽ 變更介面卡還項 檢視網路介面卡及變更連線設定。 網路和共用中心 對於您連線的網路,決定您要共用的項目。 ▲ 網路疑難排解員 ← 設定 命 首頁 Wi-Fi 尋找設定 連線到無線網路 Wi-Fi 如果沒有看見所要的網路,請選 取[顯示可用的網路],接著選取 您所要的網路並選取[連線]。 \_\_\_\_ 開啟 網路和網際網路 **(に** KLSH 已連線 , 開放 ₿ 狀態 顯示可用的網路 相關設定 慮 Wi-Fi 變更介面卡選項 ♀ 报號 變更進階共用選項 管理已知的網路 ∞ VPN 網路和共用中心 隨機硬體位址 ➡ 飛航模式 Windows 防火牆 使用随機硬體位址來讓其他人在您達線到不同的 Wi-Fi 網路 時更難以追蹤您的位置。此設定會套用至新連線。 (ii) 行動熱點 來自網站的說明 Proxy 使用随機硬體位址 故障排除網路連接問題 🍳 取得協助 Hotspot 2.0 網路 2 提供意見反應 Hotspot 2.0 網路讓您能更安全地連線至公用 Wi-Fi 熱點。 機場、飯店和咖啡廳等公共場所可能有提供這些網路。 讓我使用線上註冊來連線 🛑 開啟 受你盟政止頂日並遲提 Hotenot 2.0 细路後,我個會顯示
- 1. Windows 所有設定 → 網路和網際網路 → 左邊選單 Wi-Fi → 管理已知的網路

新增新網路 → 網路名稱填 eduroam、安全性類型選 WPA2-Enterprise AES、EAP 方法選 PEAP、
驗證方法選 Secured password(EAP-MSCHAPv2)、自動連線打勾 → 儲存。

| ← 設定                            |                             | – a ×  |
|---------------------------------|-----------------------------|--------|
| ය Wi-Fi                         | 新增新網路                       |        |
| 管理已知的網路                         | 網路名稱                        | ☞ 取得協助 |
| + 新墙新網路                         | eduroam                     |        |
| 按每10mm年 户                       | 安全性類型                       |        |
| 排序方式: <b>偏好 &gt;</b> 前還依據: 全部 > | WPA2-Enterprise AES $\sim$  | 1      |
| KLSH                            | EAP 方法                      |        |
| Toyota_Free                     | Protected EAP (PEAP) $\sim$ |        |
| GIS-A01_5G                      | 驗證方法                        |        |
| I NTU                           | 智慧卡或其他憑證 >                  |        |
| Conference-SF                   | ✔ 自動連線                      |        |
| CHT055003-5G                    | 即使此網路未廣播,還是進行連線             |        |
| CA-5G                           | 6# <i>2</i> 7 BD 34         |        |
| KCHiPhone                       | NH 17 BX (P)                |        |
| CIR-600M                        |                             |        |

3. 重新連線 Wi-Fi 名稱 eduroam → 輸入教育雲 (@mail.edu.tw) 帳號、密碼 → 已連線

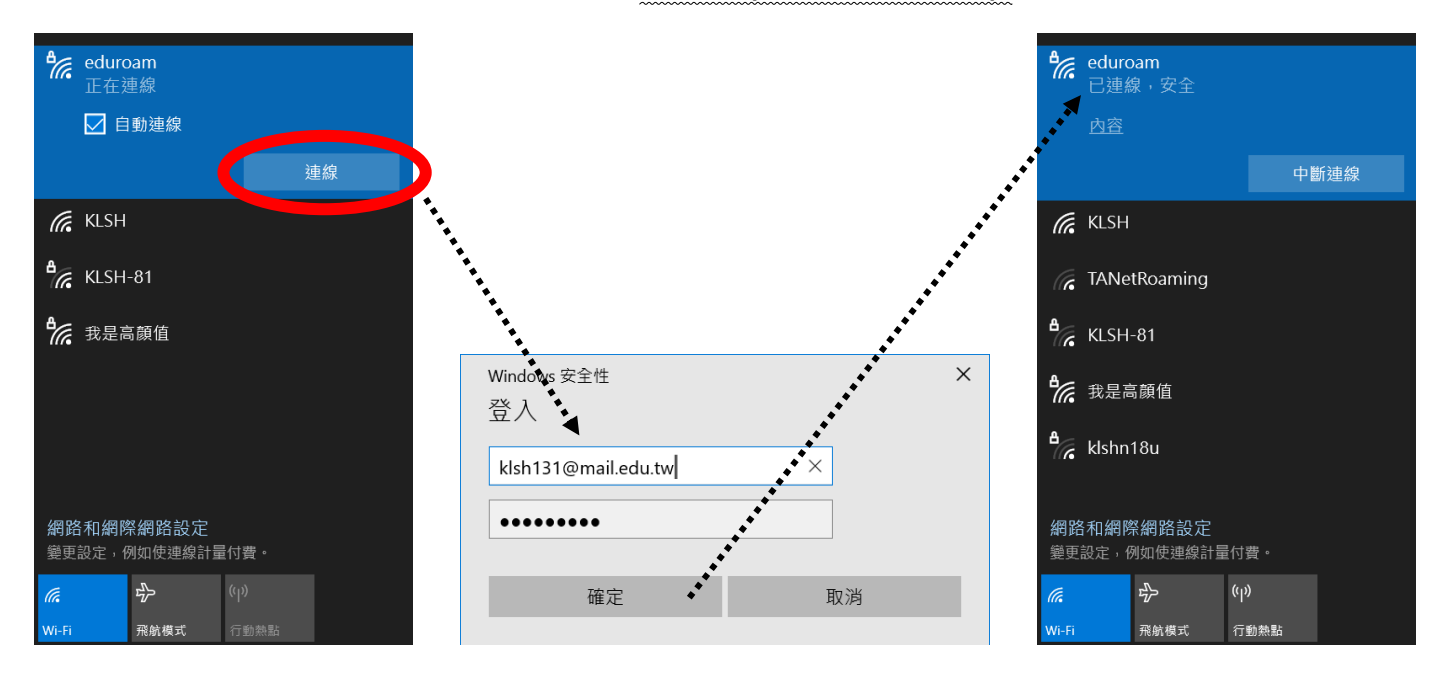